# **Employee DUO for Gmail setup**

MATC has implemented Cisco Duo for Two-Factor Authentication, also known as MFA (Multi-Factor Authentication), to provide an extra level of security to protect the college's employees and sensitive information.

To provide that additional security (and meet the requirements of our Auditors and Insurance vendor), we are requiring all employees accessing Google Apps products to utilize the Duo Two-Factor Authentication process to login to Gmail, Calendar, Drive, etc.

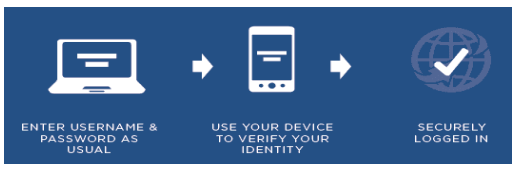

The MATC Portal has additional information on Duo and MFA via this FAQ:

https://portal-prod.ec.matc.edu/departments/it/Pages/Multi-Factor-Authentication.aspx

# To ensure you are ready, please make sure you have completed the following:

## Step 1: In June 2022, all employees we required to begin using the Duo enrollment process

If you are already a MATC Duo user, go to Step 4

#### Step 2: Pick your Duo MFA authentication device

Duo authentication requires either a smartphone app or a Hard Token also known as a 'Fob' as the 2<sup>nd</sup> authentication factor in the login process.

Duo offers a FREE smartphone app that you can download from your phone vendor's app store for your model of smartphone. There is NO cost to you for this app. *This is the recommended solution for MATC eemployees* 

# The Duo FAQ (see link above) has instructions to download the smartphone app.

If you do not have a smartphone, employees can receive one free DUO Hard Token (Fob). You will need to contact the IT Helpdesk to request a Fob. You will be contacted by IT when your Fob has been setup, and given information on where to pick it up. *There is a \$8.00 charge for a replacement Fob, if you lose it.* 

Here is a short YouTube video showing how the Cisco Duo Fob works: <a href="https://www.youtube.com/watch?v=EYWU07p5s88">https://www.youtube.com/watch?v=EYWU07p5s88</a>

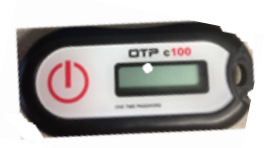

#### Step 3: Enrolling your smartphone in Duo

You will receive an email from Duo Security <u>no-reply@duosecurity.com</u> with information to enroll your smartphone to use Duo for Google authentication. *Here is an example of that email:* 

| From: Duo Security                               | / < <u>no-reply@</u> duosecurity.com>                                                                                                    |
|--------------------------------------------------|----------------------------------------------------------------------------------------------------|
| Subject: Duo Securi                              | 2022 at 10:07 AM                                                                                                    |
| To:                                              | iy Envinient                                                                                                    |
| This is an automat                               | ed email from Duo Security.                                                                                                    |
| Your organization invi<br>If you have questions, | ites you to set up a user account for Duo. You will find instructions from your Duo administrator be<br>, please reach out to your organization's IT or helpdesk team.                |
| Hello,                                           | <u>ж</u> а <b>тс</b>                                                                                                    |
| MATC is now rolling<br>MATC Information T        | out "Duo Security", a friendly and secure way for you to log into your Desktop or applicatio<br>echnology has invited you to set up your account for Duo so you can start logging in. |
| To begin, click this li                          | ink to enroll a phone, tablet, or other device:                                                                                                    |
| https://api-3db2081b                             | ).duosecurity.com/portal?code=045c253250cc6f13&akey=DAFYX7PIDD154GTNTHQH                                                                                                    |
| Duo Security is a tw<br>about Duo authentic      | o-factor authentication service that strives to be easy to use and secure. To learn more<br>cation, visit the guide here:                                                             |
| https://guide.duo.co                             | m/enroliment                                                                                                    |

Click on the URL link in this email to complete the enrollment process.

This should be completed ASAP, but needs to be completed within 30 days of receipt of this email. If the link has expired, you can contact this IT Helpdesk (<u>helpdesk@matc.edu</u> or 414-297-6541) to request a new enrollment email message.

You will not be able to access your Gmail / Calendar / Drive apps until this is completed.

## Step 4: (optional) – Duo self-service portal

You can verify you Duo enrollment status and view/change your authentication device and preferred method of communication (Push Notification, SMS text or call) by going to: <u>https://duo.matc.edu</u>

## Step 5: New DUO MFA for Google Apps login process

- 1) You can continue to use whatever process you were using to get to the Gmail Login prompt
- 2) Enter your full Email address (as you did in the past)

|                         | Google            | е                 |         |
|-------------------------|-------------------|-------------------|---------|
|                         | Sign ir           | n                 |         |
|                         | to continue to    | Gmail             |         |
| Email or phone -<br>@ma | atc.edu           |                   |         |
| Forgot email?           |                   |                   |         |
| Not your comput         | ter? Use Guest mo | ode to sign in pr | ivately |
|                         |                   | _                 |         |

3) You will see the new Duo Google Apps login screen, enter your full Email address and then you MATC Network password

| Single Sign-On<br>. @matc.edu edit<br>Password |
|------------------------------------------------|
| . @matc.edu <u>edit</u><br>Password            |
| Password                                       |
|                                                |
|                                                |
| Log in                                         |
|                                                |
|                                                |
|                                                |

4) You will be prompted by Duo to complete your 2<sup>nd</sup> Factor for authentication (*in this case we are using a smartphone with Duo Push notifications*)

Note: If you are using a Fob or selected SMS text notification during your Duo Enrollment setup, you will be enter the 6 digit code you received

If you successfully completed the 2<sup>nd</sup> Factor Authentication, you will see 'Success' / green checkmark on your phone

| <b>↑</b>                                      |                |
|-----------------------------------------------|----------------|
| Check for a Duo Push                          | ¥41C           |
| Verify it's you by approving the notification | Success!       |
|                                               | Logging you in |
| Sent to IOS (XXX-XXX i)                       |                |
|                                               |                |
| Waiting for approval                          |                |
| Other options                                 |                |

5) You will now see your normal Gmail application.

Note: Once you complete the Duo MFA process for Gmail, you will have access to your other Google Apps during this browser session. If you logout of Google Apps, you will need to use Duo again to authenticate.

# Step 6: If you have installed the Google Mail app on your smartphone

If you use the Google Mail / Calendar app on your smartphone, it will also require a similar login process using Duo Two-Factor Authentication. See the screen shots below.

Enter your full Email address (as you did in the past)

| <b>a</b> 1.8787 ♥      | 1:36 PM         | 4 e 100% 📰 |
|------------------------|-----------------|------------|
| Cancel 🔒 as            | counts.google   | e.com 🗚 🖒  |
|                        | Sign in         |            |
|                        | o continue to K | s          |
| Email or phone<br>1@ma | atc.edu         |            |
| Forgot email?          |                 |            |
| Create account         |                 | Next       |
|                        |                 | Done       |
| qwe                    | r t y           | u i o p    |
| a s d                  | f g h           | jkl        |
| φzx                    | c v b           | n m 👁      |
| 122 3                  |                 |            |

1) You will see the new Duo Google Apps login screen, enter your full email address and then your MATC network password.

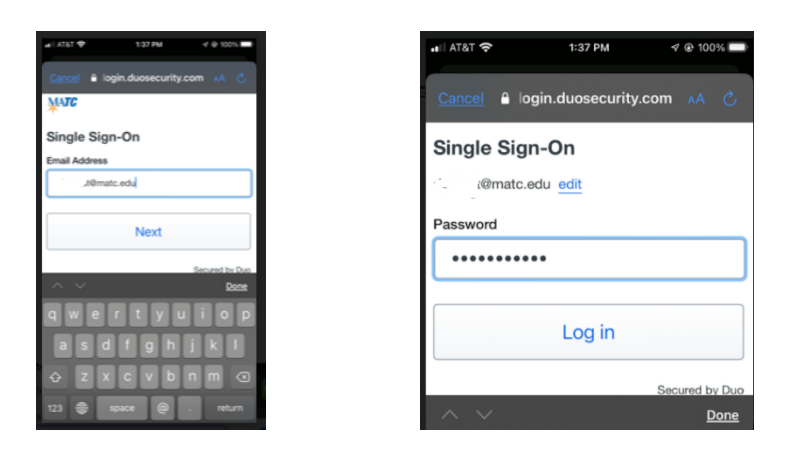

2) You will be prompted by Duo to complete your 2<sup>nd</sup> Factor for authentication (*in this case we are using Push Notification on our smartphone*)

Note: If you are using a Fob or selected SMS text notification during your Duo Enrollment setup, you will be enter the 6 digit code you received

If you successfully completed the 2<sup>nd</sup> Factor Authentication, you will see 'Success' / green checkmark on your phone

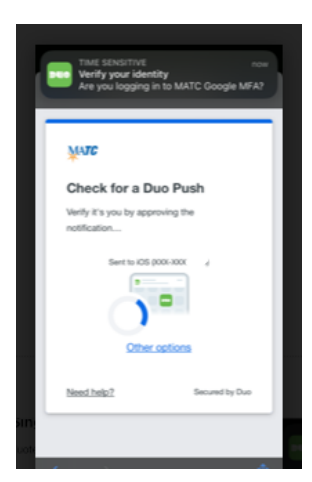

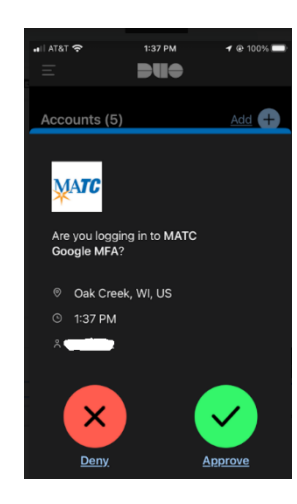

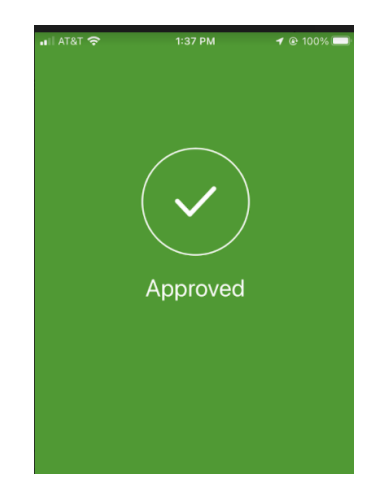